# Reimposta Duo Mobile su accesso cloud di sicurezza

### Sommario

Introduzione Problema Soluzione

### Introduzione

Questo documento descrive come ripristinare l'autenticazione a due fattori per dispositivi mobili Duo sui servizi Cisco che usano Cisco Security Cloud Sign-On.

## Problema

Un utente di Cisco Security Cloud Sign-On ha perso l'accesso al proprio dispositivo mobile o all'app Duo e non può più accedere.

**Nota**: questa guida può essere utilizzata solo se l'utente ha accesso al numero di telefono che ha originariamente registrato con Duo.

### Soluzione

1. Accedere a un servizio Cisco che utilizza Cisco Security Cloud Sign-On per l'autenticazione, ad esempio SecureX (<u>Cisco SecureX</u>).

Nota: se non ricordi la password, devi prima reimpostarla.

2. Dopo aver effettuato l'accesso con la password, viene visualizzata la pagina di autenticazione Duo. Scegliere il menu **Impostazioni**, quindi selezionare **Impostazioni e dispositivi personali**.

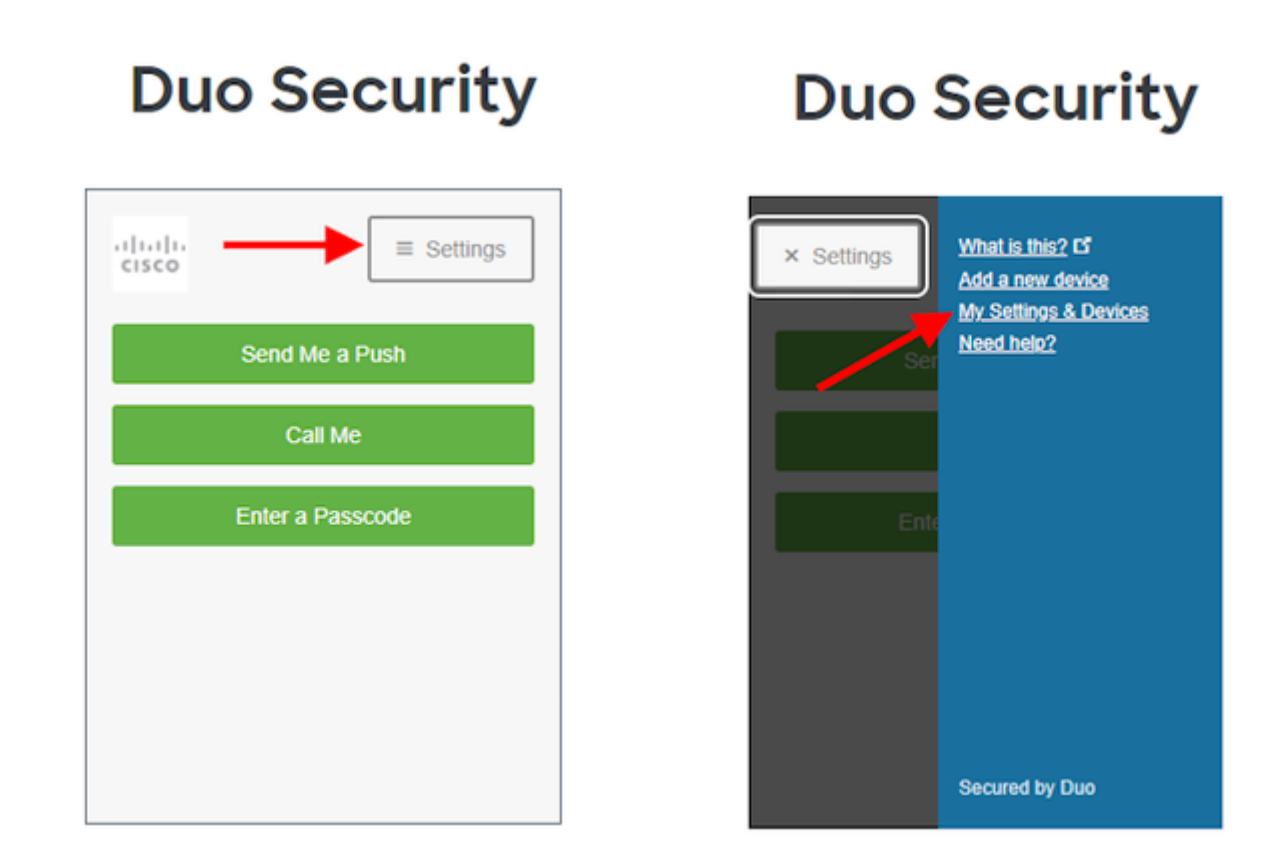

â€f

â€f

â€f

â€f

3. Selezionare l'opzione **Call Me** per l'autenticazione: rispondere alla chiamata telefonica e **premere un tasto qualsiasi** sul tastierino per approvare l'accesso.

# **Duo Security**

| cisco                                                | ≡ Settings                                                                        |
|------------------------------------------------------|-----------------------------------------------------------------------------------|
| My Settings                                          | & Devices                                                                         |
| First, we need t<br>Choose an auth<br>manage your se | o confirm it's really you.<br>rentication method below to<br>ettings and devices. |
| s                                                    | end Me a Push                                                                     |
|                                                      | Call Me                                                                           |
|                                                      | ntor a Daccoado                                                                   |

#### â€f

4. Cercare il dispositivo con il numero di telefono elencato. Fare clic sull'icona **gear** per passare alla pagina delle impostazioni del dispositivo.

| Duo Security                          |
|---------------------------------------|
| ► Settings                            |
| My Settings & Devices                 |
| Android 44                            |
| + Add another device                  |
| Default Device:                       |
| Android 44                            |
| When Llog in:                         |
| Ask me to choose an authentication me |
| Back to Login Saved                   |

5. Fare clic sul collegamento Riattiva Duo Mobile per iniziare la registrazione del dispositivo.

| Duo Security                 |
|------------------------------|
| ► Settings                   |
| My Settings & Devices        |
| C Android 44                 |
| 🔲 Reactivate Duo Mobile      |
| Change Device Name           |
| + Add another device         |
| Default Device:              |
| Android 44<br>When I log in: |

6. Per verificare la proprietà, selezionare Chiamami o Invia un SMS.

# **Duo Security**

| .1]1.1]1.<br>c1sco          | ≡ Settings                |
|-----------------------------|---------------------------|
| Verify Owne                 | rship of 44:              |
| 1. We can call or tex code. | t you with a verification |
| Call me or                  | Text me                   |
| 2. Enter your 6-digit       | code:                     |
|                             | Verify                    |
| Back                        | ontinue                   |

#### â€f

7. Installa l'app **DUO Mobile** sul telefono come indicato dal prompt. Al termine, selezionare **Ho Duo Mobile**.

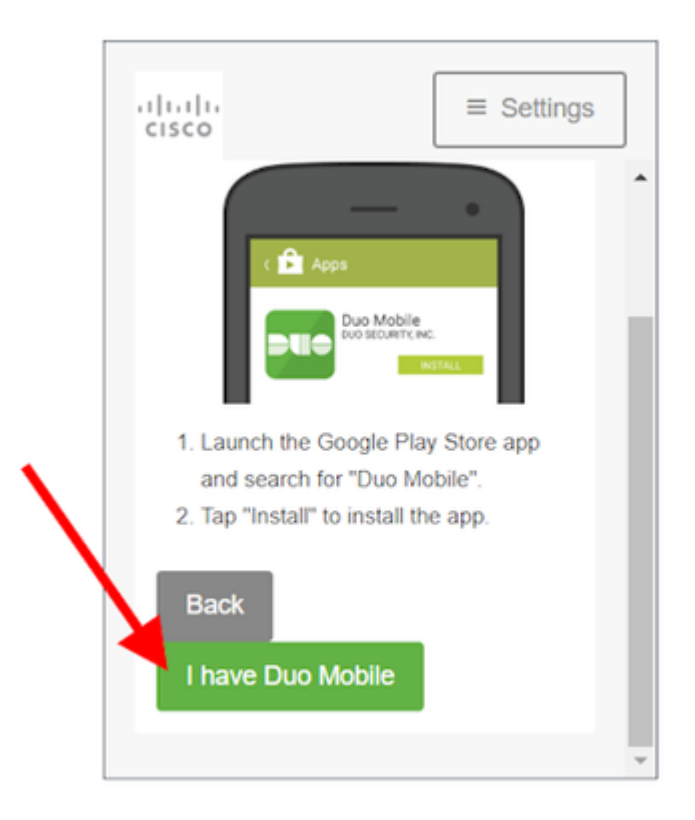

#### â€f

â€f

 $\hat{a} \in f$  8. Utilizzare le istruzioni visualizzate sullo schermo per eseguire la scansione del codice a matrice con l'app Duo Mobile. Una volta completata la scansione del codice a matrice, al centro del codice a matrice appare un segno di spunta verde. Al termine, selezionare **Continua**.

# **Duo Security**

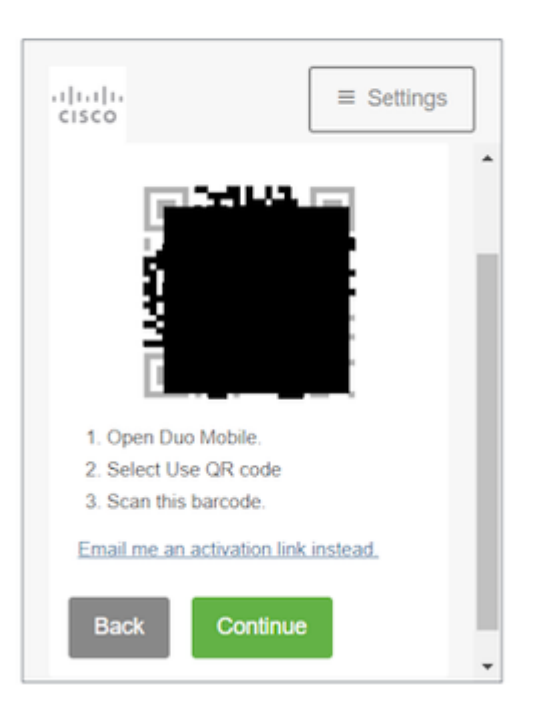

 $\hat{a} \in f$  9. Selezionare il tipo di telefono visualizzato, quindi scegliere**Continua**.

# **Duo Security**

| cisco               | ■ Settings |
|---------------------|------------|
| What type of pl     | hone is 44 |
| iPhone              |            |
| Android             |            |
| Windows Phone       |            |
| Other (and cell pho | nes)       |
| Back Conti          | nue        |
|                     |            |
|                     |            |

### â€f

#### â€f

10. Selezionare Torna all'accesso per tornare alla schermata di accesso.

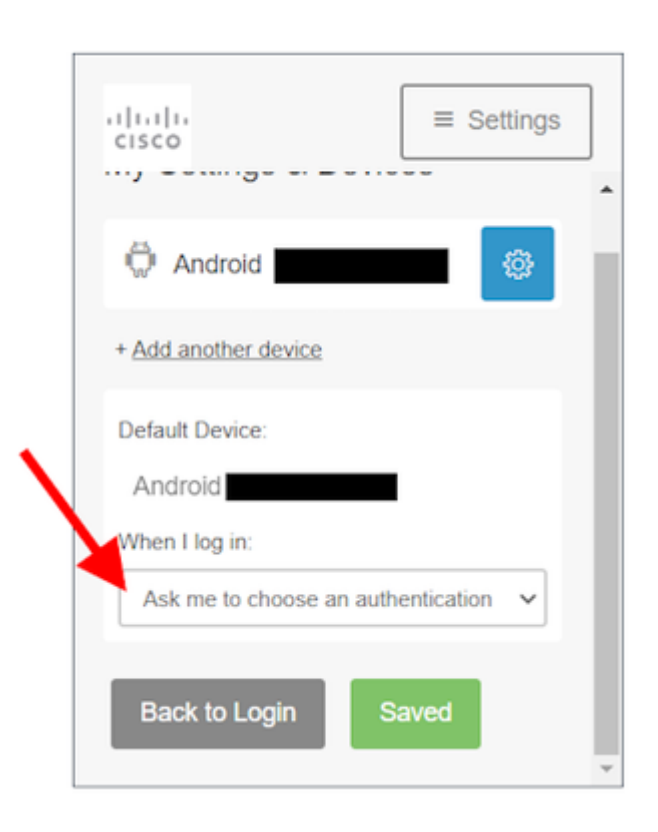

 $\hat{a} \in f$  11. Selezionare **Send me a Push** e approvare l'accesso all'app Duo Mobile.

| • | Duo Security     |
|---|------------------|
|   | Settings         |
|   | Send Me a Push   |
|   | Call Me          |
|   | Enter a Passcode |
|   |                  |
|   |                  |
|   |                  |

 $\hat{a} \in f$  12. Approva la pressione Duo dal telefono. La pagina reindirizza l'utente all'applicazione e la reimpostazione del dispositivo mobile Duo è stata completata.

â€f

â€f

#### Informazioni su questa traduzione

Cisco ha tradotto questo documento utilizzando una combinazione di tecnologie automatiche e umane per offrire ai nostri utenti in tutto il mondo contenuti di supporto nella propria lingua. Si noti che anche la migliore traduzione automatica non sarà mai accurata come quella fornita da un traduttore professionista. Cisco Systems, Inc. non si assume alcuna responsabilità per l'accuratezza di queste traduzioni e consiglia di consultare sempre il documento originale in inglese (disponibile al link fornito).